# ACI での高速 LACP タイマーの設定

# 内容

 概要

 前提条件

 要件

 使用するコンポーネント

 背景説明

 設定

 初期設定

 設定手順

 確認

 トラブルシュート

 関連するシスコ サポート コミュニティ ディスカッション

### 概要

このドキュメントでは、Cisco Application Centric Infrastructure(ACI)のポートチャネルに対して Fast Link Aggregation Control Protocol(LACP)タイマーを設定する方法について説明します。

# 前提条件

#### 要件

このドキュメントに特有の要件はありません。

### 使用するコンポーネント

このドキュメントの内容は、特定のソフトウェアやハードウェアのバージョンに限定されるもの ではありません。ただし、ここに示したすべてのスクリーンショットとコマンドは、1.1(4e)ソフ トウェアが稼働するACIファブリックで実行されました。

このドキュメントの情報は、特定のラボ環境にあるデバイスに基づいて作成されました。このド キュメントで使用するすべてのデバイスは、初期(デフォルト)設定の状態から起動しています 。対象のネットワークが実稼働中である場合には、どのようなコマンドについても、その潜在的 な影響について確実に理解しておく必要があります。

### 背景説明

この設定ガイドの冒頭では、ACIファブリックは、Nexus6000デバイスに向かうLeaf2ポート1/37-38のポートチャネルですでに設定されています。

# 設定

#### 初期設定

ACIファブリックは、ACIリーフ名pod2-leaf2ポート1/37-38でLACPを実行するポートチャネルで すでに設定されています。ただし、このポートチャネルでは、ACIリーフのsshセッションでコマ ンドを発行することで、デフォルトのLACPタイマーがが実行されます。

pod2-leaf2# show port-channel summary interface port-channel Port Channel interface pod2-leaf2# show port-channel summary interface port-channel 3 Flags: D - Down P - Up in port-channel (members) I - Individual H - Hot-standby (LACP only) s - Suspended r - Module-removed S - Switched R - Routed U - Up (port-channel) M - Not in use. Min-links not met F - Configuration failed \_\_\_\_\_ Group Port- Type Protocol Member Ports Channel \_\_\_\_\_ Po3(SU) Eth LACP Eth1/37(P) Eth1/38(P) 3

pod2-leaf2# show lacp interface ethernet 1/37 | egrep -A8 "Local" | egrep "Local|LACP" Local Port: Eth1/37 MAC Address= 88-f0-31-bf-34-bf

LACP\_Activity=active LACP\_Timeout=Long Timeout (30s)

pod2-leaf2# show lacp interface ethernet 1/38 | egrep -A8 "Local" | egrep "Local|LACP" Local Port: Eth1/38 MAC Address= 88-f0-31-bf-34-bf LACP\_Activity=active LACP\_Timeout=Long Timeout (30s)

GUIから見ると、ポートチャネルはファブリック/アクセスポリシーに表示されます。

[Interface **Policies] > [Profiles]に移動**し、ポートチャネルn6k2-PC(ポート37と38を含む)に名前 を付けます

および[Interface Policies] > [Policy Groups name]を使用します。n6k2-PC

次の図に示すように、設定の場所。

|                     | SYSTEM | TEN |
|---------------------|--------|-----|
|                     |        |     |
| nallata.            |        |     |
| Policies            |        |     |
| Leaf2               |        |     |
| Leaf3               |        |     |
| Leaf3-4             |        |     |
| Leaf4               |        |     |
| fex101              |        |     |
| Module Policies     |        |     |
| Interface Policies  |        |     |
| Policies            |        |     |
| Policy Groups       |        |     |
| 10Gig_Isolated      |        |     |
| ESX01-isolated      |        |     |
| ESX01-vpc           |        |     |
| ESX02-isolatedPol   |        |     |
| ESX02-vpc           |        |     |
| ESX03-vpc           |        |     |
| ESX-copper-isolated |        |     |
| n6k1-PC             |        |     |
| n6k1-vpc            |        |     |
| n6k2-PC             |        |     |
| n6k2-vpc            |        |     |
| E test              |        |     |
| test                |        |     |
| Profiles            |        |     |
| + ESX01             |        |     |
| ESX02               |        |     |
| ESX02-copper        |        |     |
| + ESX03             |        |     |
| N3k-If-isolated     |        |     |
| N6k-Isolated        |        |     |
| tex101_FexP101      |        |     |
| tex101_ifselector   |        |     |
| n6k1-PC             |        |     |
| ■ port39-40         |        |     |
| + E n6k1-vpc        |        |     |
| n6k2-PC             |        |     |
| port37-38           |        |     |
| E [1], n6k2-vpc     |        |     |
| Interface Overrides |        |     |
| Gobal Policies      |        |     |
| Monitoring Policies |        |     |

#### 設定手順

ステップ1:Fast LACPタイマーのポリシーを作成します。

1. [Fabric/Access Policies]、[Interface Policies] > [Policies] > [Port Channel Member Policies]の順 に移動し、右クリックします。

2.ポップアップウィンドウ([Create Port Channel Member Policy])に名前(ここでは FastLACP)を入力します。

3.送信レートを選択します。Fast.

4. [Submit]をクリックします。

| Policies                     | € 🛨       |                                                 |               |        |
|------------------------------|-----------|-------------------------------------------------|---------------|--------|
| 🕂 🧰 Spanning Tree            | NAME      |                                                 | TRANSMIT BATE | DESCOU |
| + C Domain                   | - NAME    | PROVIT                                          | TRANSMITRATE  | DESCRI |
| Virtual Port Channel default | default   | 32768                                           | Normal        |        |
| + Contract Policy Groups     | Fast LACP |                                                 |               |        |
| Profiles                     |           | Create Port Channel Member Policy               | 1             | ×      |
| Eaf1                         |           |                                                 |               |        |
| Eaf1-2                       |           |                                                 |               |        |
| 📃 Leaf2                      |           | Specify the Port Channel Member Policy Identity |               |        |
| Eaf3                         |           | Name: Factl ACD                                 |               |        |
| Leaf3-4                      |           | Name. PastLACP                                  |               |        |
| Eaf4                         |           | Description: optional                           |               |        |
| E fex101                     |           |                                                 |               |        |
| H Module Policies            |           |                                                 | <b>^</b>      |        |
| Interface Policies           |           | Phonty: 132768                                  | ¥             |        |
| Policies                     |           | Transmit Rate: <ul><li>Fast</li></ul>           |               |        |
| + Carl Link Level            |           | Normal                                          |               |        |
| + CDP Interface              |           |                                                 |               |        |
| + CLDP Interface             | 4         |                                                 |               |        |
| + C Port Channel Deligion    |           |                                                 |               |        |
| Port Channel Member Policies |           |                                                 |               |        |
|                              |           |                                                 |               |        |
| E default                    |           |                                                 |               |        |
| 🕂 🧰 Spanning Tree Interface  |           |                                                 |               |        |
| + Control                    |           |                                                 |               |        |
| H mcP Interface              |           |                                                 |               |        |
| 🕂 🧰 L2 Interface             |           |                                                 |               |        |
| + Firewall                   |           |                                                 |               |        |
| Policy Groups                |           |                                                 | SUBMIT CANCE  | EL     |
| IOGig_Isolated               |           |                                                 |               |        |
| ESX01-isolated               |           |                                                 |               |        |
| ESX01-vpc                    |           |                                                 |               |        |
|                              |           |                                                 |               |        |

#### ステップ2:ポートチャネルポリシーグループに上書きポリシーを追加します

- 1. [Fabric/Access policies] > [Interface Policies] > [Policy Groups]に移動します。
- 2.ポリシー名n6k2-PC(Fast LACPタイマーを適用するポリシー)を選択します。

3.作業ペインで、オプションの下部に移動し、[Override Policy Groups]の横にある+(プラス)ア イコンをクリックします。

| Quick Start                             |                          |                                                                                                    |
|-----------------------------------------|--------------------------|----------------------------------------------------------------------------------------------------|
| Switch Policies                         |                          |                                                                                                    |
| Policies                                | l⊖l±                     |                                                                                                    |
| 🕂 💼 Spanning Tree                       |                          |                                                                                                    |
| + CD Domain                             | PROPERTIES               |                                                                                                    |
| I Virtual Port Channel default          |                          |                                                                                                    |
| Policy Groups                           |                          |                                                                                                    |
| Profiles                                |                          |                                                                                                    |
| 📃 Leaf1                                 |                          |                                                                                                    |
| 📃 Leaf1-2                               |                          |                                                                                                    |
| Eaf2                                    | VSource Groups:          |                                                                                                    |
| 📃 Leaf3                                 |                          |                                                                                                    |
| E Leaf3-4                               |                          | - NAME                                                                                                    |
| 📃 Leaf4                                 |                          |                                                                                                    |
| E fex101                                |                          |                                                                                                    |
| 🕂 🚞 Module Policies                     |                          |                                                                                                    |
| Interface Policies                      |                          |                                                                                                    |
| 🕂 🧰 Policies                            |                          |                                                                                                    |
| Policy Groups                           | VDestination Groups:     |                                                                                                    |
| 10Gig_Isolated                          |                          | - NAME                                                                                                    |
| ESX01-isolated                          | 4                        | and a second second second second second second second second second second second second second second second |
| ESX01-vpc                               |                          |                                                                                                    |
| ESX02-isolatedPol                       |                          |                                                                                                    |
| ESX02-vpc                               |                          |                                                                                                    |
| ESX03-vpc                               |                          |                                                                                                    |
| ESX-copper-isolated                     | Quarticle Bullion Common |                                                                                                    |
| I n6k1-PC                               | Override Policy Groups:  |                                                                                                    |
| I n6k1-vpc                              |                          | - NAME                                                                                                    |
| n6k2-PC                                 |                          |                                                                                                    |
| 1 n6k2-vpc                              |                          |                                                                                                    |
| E test                                  |                          |                                                                                                    |
| , test                                  |                          |                                                                                                    |
| Profiles                                |                          |                                                                                                    |
| 1 ESX01                                 |                          | 1                                                                                                    |
| Screen clipping taken: 15/12/2015 13:45 |                          |                                                                                                    |

ポップアップウィンドウ([Create Override Policy Group])で、名前(Fast)を指定し、手順1で作成し たポリシーであるポートチャネルメンバーポリシーに追加します。(FastLACP)

| Policies                    |                                            |                   |
|-----------------------------|--------------------------------------------|-------------------|
| Spanning Tree               | PROPER                                     |                   |
| VPC Domain                  | PROPER Create Override Policy Group        | (i) X             |
| Urtual Port Channel default |                                            |                   |
| Policy Groups               |                                            |                   |
| Profiles                    | Specify the override Policy Group identity |                   |
| Leaf1                       |                                            |                   |
| Leaf1-2                     | Name: Fast                                 |                   |
| Leaf2                       | Description: optional                      |                   |
| Leaf3                       |                                            |                   |
| Leaf3-4                     |                                            |                   |
| Leaf4                       | Port Channel Member Policy: FastLACP 🛛 🗸 🗗 | und.              |
| E fex101                    |                                            | iewiten.          |
| Module Policies             |                                            |                   |
| Interface Policies          |                                            |                   |
| Policies                    |                                            |                   |
| Policy Groups               |                                            |                   |
| 10Gig_Isolated              |                                            |                   |
| ESX01-isolated              | *                                          |                   |
| ESX01-vpc                   |                                            | und.<br>new item. |
| ESX02-isolatedPol           |                                            |                   |
| ESX02-vpc                   |                                            |                   |
| ESX03-vpc                   |                                            |                   |
| ESX-copper-isolated         |                                            |                   |
| 📃 n6k1-PC                   |                                            |                   |
| 📃 n6k1-vpc                  |                                            | HANNEL MEM        |
| 📃 n6k2-PC                   |                                            |                   |
| 📃 n6k2-vpc                  |                                            | new item.         |
| 📃 test                      |                                            |                   |
| 📃 test                      |                                            |                   |
| Profiles                    |                                            |                   |
| + ESX01                     |                                            | SUBMIT CAVCEL     |
| + 📃 ESX02                   |                                            |                   |
|                             |                                            |                   |

Screen clipping taken: 15/12/2015 13:45

#### ステップ3:ポートチャネルを形成するポートのグループにこの上書きポリシーを追加します

1. [Fabric/Access Policies] > [Interface Policies] > [Profiles]に移動し、

n6k-2-PC

2.作業ペインで、ポートグループの行をクリックし、[Override Policy Group]セクションの[Port 2 (name Fast)]で作成した上書きポリシーを追加します。

3. [Update]をクリックします

4. [Submit]をクリックします

|                               | Part Calendary 200                          |
|-------------------------------|---------------------------------------------|
|                               | Access Port Selector - ports 7-38           |
| legita legita                 | POLICY FAULTS                               |
| E 18:0-4                      |                                             |
| E Leeft                       |                                             |
| E fex101                      | PROPERTIES                                  |
| H Modul a Policies            | Name: port37-38                             |
| Interface Policies            | Description: Collonal                       |
| The Publicies                 | Could Bart - Shares                         |
| Policy Groups                 |                                             |
| 10Gq Isolated                 | Type: range                                 |
| E5X01 isolated                | Palicy Group: Tele2 PC 🛛 🗸 🗗                |
| ESUI-voc                      | Pert Blocks, Im. (2)                        |
| ESX32-isol atedPol            |                                             |
| E F5002-V0K                   | INTERFACES OVER DE POLICY GROUP DESCRIPTION |
| F5X73-4/H                     | 1/97-36 Fast X V D                          |
| ESX-copper-isolated           |                                             |
| E n5k1+PC                     | UPDATE CANCEL Fast                          |
| E nők1 vpc                    |                                             |
| E_n5k2-PC                     |                                             |
| E, nok2-upc                   |                                             |
| L, test                       |                                             |
|                               |                                             |
|                               |                                             |
|                               |                                             |
|                               |                                             |
|                               |                                             |
|                               |                                             |
| I Mikitoriateri               |                                             |
| E [with Swelnt                |                                             |
| fex101 (faslector             |                                             |
| E soki-PC                     |                                             |
| apart29 10                    |                                             |
| T n5k1-vpc                    |                                             |
| E n6k2-PC                     |                                             |
| port37-38                     |                                             |
| The arc-opt                   |                                             |
| The Interface Overrides       |                                             |
| Globel Policies               |                                             |
| Handbarring Policies          |                                             |
| Troubleshoot Folicies         |                                             |
| Peels                         |                                             |
| Physical and External Domains |                                             |

設定はこれで完了しました。

## 確認

#### 次のコマンドをリーフのsshセッションでチェックして、ポートチャネルが実際にファスト LACPパケットを送信するように設定されていることを確認します。

pod2-leaf2# show lacp interface ethernet 1/37 | egrep -A8 "Local" | egrep "Local |LACP" Local Port: Eth1/37 MAC Address= 88-f0-31-bf-34-bf LACP\_Activity=active LACP\_Timeout=Short Timeout (1s) pod2-leaf2# show lacp interface ethernet 1/38 | egrep -A8 "Local" | egrep "Local |LACP" Local Port: Eth1/38 MAC Address= 88-f0-31-bf-34-bf LACP\_Activity=active LACP\_Timeout=Short Timeout (1s)

# トラブルシュート

現在、この設定に関する特定のトラブルシューティング情報はありません。